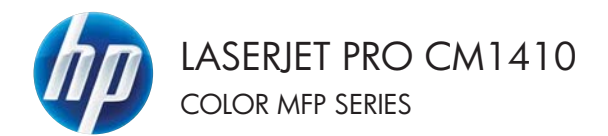

# Stručná referenční příručka

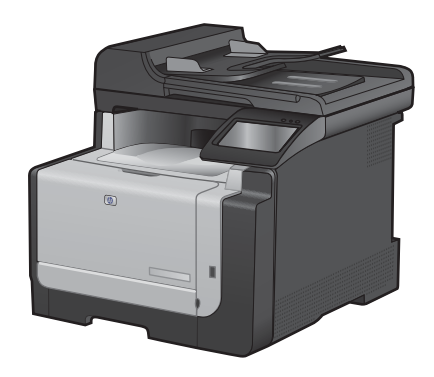

## Tisk na zvláštní papír, štítky a průhledné fólie

1. V nabídce **Soubor** používaného programu klikněte na položku **Tisk**.

 Vyberte produkt a pak klikněte na tlačítko Vlastnosti nebo Předvolby.

| <u>S</u> ou | ıbor                 | Úpr <u>a</u> vy | <u>Z</u> obrazit | Vlož <u>i</u> t | <u>F</u> o |
|-------------|----------------------|-----------------|------------------|-----------------|------------|
|             | Uložit j <u>a</u> ko |                 |                  |                 |            |
|             | Vzh                  | led stránk      | <u>γ</u>         |                 |            |
| 4           | <u>T</u> isk         | t               |                  | Ctrl+P          |            |
|             |                      |                 | ¥                |                 |            |

| Tisk                                                                         |                                                                                             |                                                                    |                                                                       |
|------------------------------------------------------------------------------|---------------------------------------------------------------------------------------------|--------------------------------------------------------------------|-----------------------------------------------------------------------|
| Tiskárna<br>Nágev:<br>Stav:<br>Typ:<br>Kde:<br>Komentář:                     | nečinná<br>LPT1:                                                                            |                                                                    | Mastnosti<br>Nejk tiskámu<br>Tisk go souboru<br>Obousměrný ruční tisk |
| Rozsah strá<br>Všechny<br>Aktuálni<br>Stránky<br>Zadešte čisl<br>čárkou. Nej | nek.<br>/<br>i stránka O výběr<br>:<br>:a nebo rozsah stránek oddělené<br>//likad 1,3,5=12. | Kopie<br>Počet kopi:                                               | 1 Transference                                                        |
| Vytisknogt:<br>Ijsknout:<br>Možnosti                                         | Dokument •<br>Všednny stránky ve výběru •                                                   | Lupa<br>Počet stránek na jist:<br>Njastavit pode velikosti papíru: | 1 stránka 💌<br>Bez měříška 💌                                          |

Upfeared | Zhoshy pro to Papin/K-salita | heldy | Upracy | Barro | Shidty Volty paping Formill paping 8.5 - 14 patch Legal 1 12 Visitri Zdojpepilu Typ papinu Contractory. Obalky Takrout stranky na různý papir . Invage/FE1 3600 Natevani 6 0 apili aci. Napovida DK. Store Podd

Klikněte na kartu Papír/Kvalita.

3.

4. V rozbalovacím seznamu **Typ papíru** klikněte na možnost **Další...** 

| Voty papina<br>Formit papina 8,5 × 34 patoli | E                 |
|----------------------------------------------|-------------------|
| Legal +                                      | 1                 |
| Zdoj papika                                  | 1 5               |
| Automaticity vybrat 🔹                        |                   |
| Typ pipinu                                   |                   |
| Necadáni                                     |                   |
| Dati                                         | K valita faku     |
| Obaky<br>Teknovi stárky na rômý papie        | Inapelitit 2000 • |
| Natareri                                     |                   |
|                                              |                   |

5. Rozbalte seznam možností Typ:.

| Тур:                                                                                                    | ? 🔀    |
|----------------------------------------------------------------------------------------------------|--------|
| Pro každodenní použití <96g     Prezentační 96 - 130 g     Po boržury 131 - 175 g     Potogr./obálka 176-220g     Drý |        |
| OK                                                                                                    | Storno |

 Rozbalte kategorii typů papíru, která nejlépe popisuje daný papír.

**POZNÁMKA:** Štítky a průhledné fólie se nacházejí v seznamu možností **Jiné**.

 Vyberte možnost odpovídající typu papíru, který používáte, a klikněte na tlačítko OK.

| Тур:  | ? 🗙      |
|-------|----------|
|       | ch tiska |
| < III | Þ        |
| OK    | Storno   |

| Тур:                                                                                                    | ? |
|----------------------------------------------------------------------------------------------------|---|
| <ul> <li>□-Typ:</li> <li>⊕-Pro každodenní použití &lt;96g</li> <li>⊕-Prezentační 96 - 130 g</li> <li>⊕-Na brožury 131 - 175 g</li> <li>⊕-Fotogr./obálka 176-220g</li> <li>⊕ Jiný</li> <li>□Transparentní fôlie do bar. laserových tisk</li> <li>□Dálka</li> <li>− Obálka</li> <li>− Předtištěný</li> </ul> |   |
| Derovany<br>Racovov                                                                                                    | - |
|                                                                                                    |   |
| OK Storne                                                                                                    |   |

#### Přímý tisk z portu USB

Toto zařízení umožňuje přímý tisk z jednotky USB Flash. Můžete tak rychle vytisknout soubory bez odeslání z počítače. Tento produkt umožňuje připojit standardní externí úložiště USB k portu USB na přední straně zařízení. Můžete tisknout následující typy souborů:

- .PDF
- .JPEG
- Připojte jednotku USB k portu USB na přední straně zařízení.

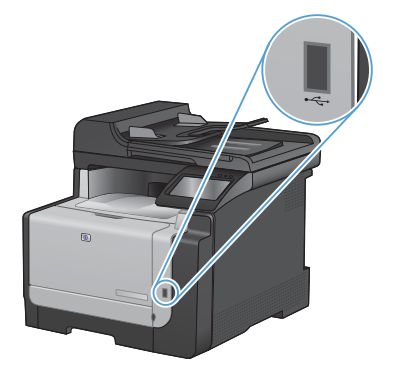

- Otevře se nabídka Flash disk USB. Pomocí tlačítek se šipkami procházejte jednotlivé možnosti.
  - Vytisknout dokumenty
  - Zobrazit a tisknout fotografie
  - Skenování na jednotku USB
- Chcete-li vytisknout dokument, dotkněte se obrazovky Vytisknout dokumenty a potom stiskněte název složky na jednotce USB, kde je dokument uložen. Po otevření souhrnné obrazovky můžete dotykem upravit nastavení. Stisknutím tlačítka Tisk vytiskněte dokument.
- 4. Chcete-li tisknout fotografie, dotkněte se obrazovky Zobrazit a tisknout fotografie a pak náhledu obrázku u každé fotografie, kterou chcete vytisknout. Stiskněte tlačítko Hotovo. Po otevření souhrnné obrazovky můžete dotykem upravit nastavení. Stisknutím tlačítka Tisk vytisknete fotografie.
- Vyjměte vytištěnou úlohu z výstupní přihrádky a vyjměte jednotku USB.

# Tisk na obě strany média (duplexní tisk) v systému Windows

1. V nabídce **Soubor** používaného programu klikněte na položku **Tisk**.

 Vyberte produkt a pak klikněte na tlačítko Vlastnosti nebo Předvolby.

3. Klikněte na kartu Úpravy.

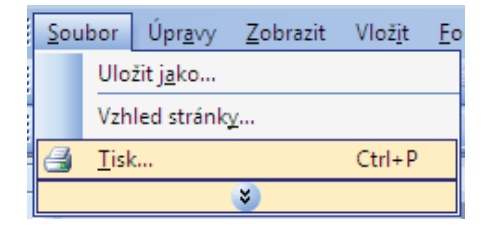

| Tisk                                                                    |                                                                                          |                                                                   | - 72 <b>X</b>                                                         |
|-------------------------------------------------------------------------|------------------------------------------------------------------------------------------|-------------------------------------------------------------------|-----------------------------------------------------------------------|
| Tiskárna<br>Nágev:<br>Stav:<br>Typ:<br>Kde:<br>Komentář:                | nečinná<br>LPT1:                                                                         |                                                                   | Vastnosti<br>Najk tiskámu<br>Tisk go souboru<br>Obouzměrný rudní tjsk |
| Rozsah strá<br>Všechr<br>Aktuáln<br>Sránky<br>Zadešte čís<br>čárkou. Na | inek<br>V<br>i stránka Výběr<br>c<br>Ja nebo rozsah stránek oddělené<br>píškad 1,3,5–12. | Kopie<br>Počet kopi:                                              | 1 👘                                                                   |
| Vytisknogt:<br>Ijsknout:<br>Možnosti.                                   | Dokument •                                                                               | Lupa<br>Počet stránek na jist:<br>Nastavit pode velikosti papiru: | 1 stránka v<br>Bez měříška v                                          |

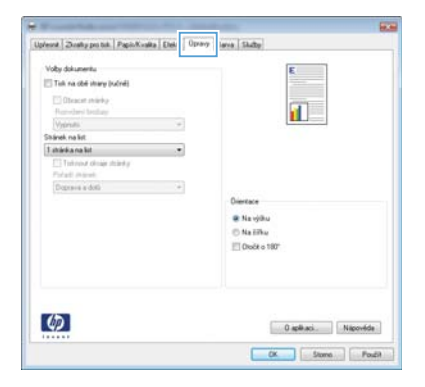

 Zaškrtněte políčko Tisk na obě strany (ručně). Kliknutím na tlačítko OK vytiskněte první stranu úlohy.

| E Tok na obé utrany (subré) |     | 1             |
|-----------------------------|-----|---------------|
| Obracet straky              |     |               |
| Vypruto                     |     |               |
| Shanek na list              | 1.0 |               |
| 1 shinka na list            |     |               |
| Thinks draig strictly       |     |               |
| Forget Jagram               |     |               |
| Lograva a dola              |     | Dimeters      |
|                             |     | Constant      |
|                             |     | 🕷 Na výtku    |
|                             |     | © Na libu     |
|                             |     | E Doct o 180" |
|                             |     |               |
|                             |     |               |
|                             |     |               |

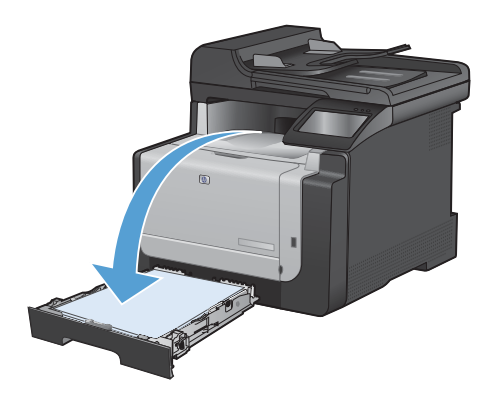

 Odeberte stoh potištěného papíru z výstupní přihrádky a při zachování stejné orientace jej vložte do zásobníku 1 potištěnou stranou dolů.

 Na ovládacím panelu stiskněte tlačítko OK pro tisk druhé strany úlohy.

#### 8 Stručná referenční příručka

# Kopírování identifikačních karet

Pomocí funkce ID kopírování můžete kopírovat obě strany identifikačních karet nebo jiných malých dokumentů na stejnou stranu jednoho listu papíru. Produkt vás vyzve ke zkopírování první strany a pak k vložení druhé strany do jiné oblasti pracovní plochy skeneru a dalšímu zkopírování. Oba obrázky se vytisknou současně.

1. Vložte dokument na pracovní plochu skeneru.

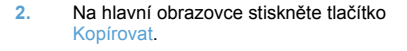

- 3. Stiskněte tlačítko ID kopírování.
- Stisknutím tlačítka Černá nebo Barva spusťte kopírování.
- Produkt vás vyzve k umístění další stránky do jiné části pracovní plochy skeneru.

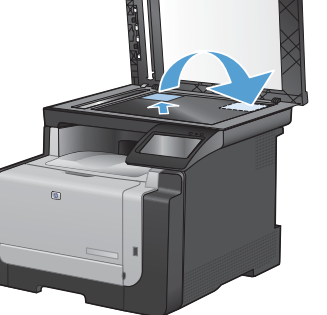

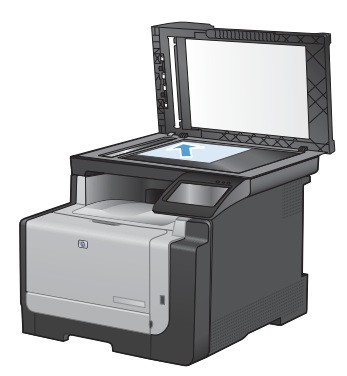

- Pokud máte více stránek ke zkopírování, stiskněte tlačítko OK, nebo stiskněte tlačítko Hotovo, pokud se jedná o poslední stránku.
- Produkt zkopíruje všechny stránky na jednu stranu listu papíru.

# Změna kvality kopírování

K dispozici jsou následující možnosti nastavení kvality kopírování:

- Autom. výběr: Toto nastavení použijte, pokud nemáte pochybnosti o kvalitě kopírování. Toto je výchozí nastavení.
- Kombinovaná: Toto nastavení použijte u dokumentů obsahujících kombinaci textu a grafiky.
- Text: Toto nastavení vyberte u dokumentů obsahujících převážně text.
- Obrázek: Toto nastavení vyberte u dokumentů obsahujících převážně obrázky.
- 1. Umístěte dokument na sklo skeneru nebo do podavače dokumentů.

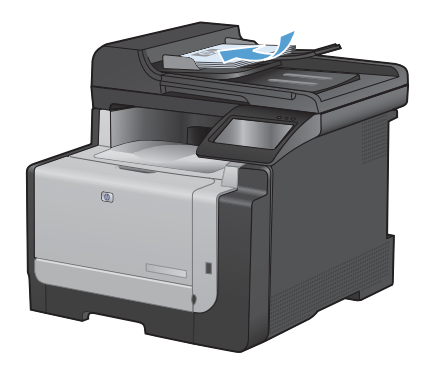

- Na hlavní obrazovce stiskněte tlačítko Kopírovat.
- Stiskněte tlačítko Nastavení… a potom přejděte na tlačítko Optimalizace a stiskněte je. Pomocí tlačítek se šipkami procházejte seznam možností a stisknutím danou možnost vyberte.
- Stisknutím tlačítka Černá nebo Barva spusťte kopírování.

# Vytváření a úpravy položek rychlé volby

1. Na hlavní obrazovce stiskněte tlačítko Fax.

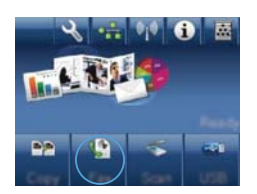

- 2. Stiskněte tlačítko Nabídka Fax.
- 3. Stiskněte tlačítko Nastavení telefonního seznamu.
- 4. Stiskněte tlačítko Jednot. nastav..
- 5. V seznamu vyberte nepřiřazené číslo.
- Pomocí klávesnice zadejte název položky a stiskněte tlačítko OK.
- Pomocí klávesnice zadejte faxové číslo položky a stiskněte tlačítko OK.

## Naplánování pozdějšího odeslání faxu

Automatické odeslání faxu jednomu nebo několika příjemcům lze pomocí ovládacího panelu zařízení naplánovat na pozdější dobu. Po dokončení tohoto postupu naskenuje zařízení dokument do paměti a potom se vrátí do stavu Připraveno.

POZNÁMKA: Nepodaří-li se zařízení odeslat fax podle plánu, objeví se tato informace ve zprávě o chybě faxu (je-li zapnuta příslušná volba) nebo v protokolu o činnosti faxu. Přenos faxu nemusí být zahájen, pokud odesílající fax neobdrží odpověď na volání nebo pokud opakované pokusy o vytočení zastaví obsazovací tón.

Pokud bylo odeslání faxu naplánováno na budoucí dobu, avšak je nutná aktualizace, odešlete dodatečné informace jako další úlohu. Všechny faxy, jejichž odeslání je plánováno na stejné faxové číslo ve stejnou dobu, jsou doručeny jako jednotlivé faxy.

1. Vložte médium do podavače dokumentů.

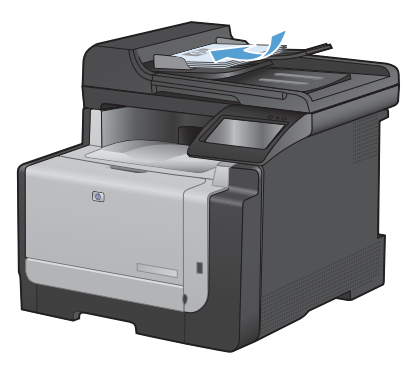

- 2. Na hlavní obrazovce stiskněte tlačítko Fax.
- 3. Stiskněte tlačítko Nabídka Fax.
- 4. Stiskněte tlačítko Nastavit možnosti.
- 5. Stiskněte tlačítko Odeslat fax později.
- Pomocí klávesnice zadejte čas, kdy se má fax odeslat. Stiskněte tlačítko OK.
- Pomocí klávesnice zadejte datum, kdy se má fax odeslat. Stiskněte tlačítko OK.
- Pomocí klávesnice zadejte faxové číslo. Stiskněte tlačítko OK. Produkt naskenuje dokument a uloží soubor do paměti do určené doby.

## Odstranění faxů z paměti

Tento postup použijte pouze v případě, že k zařízení mají přístup i jiné osoby, které by se mohly pokusit znovu vytisknout faxy s důvěrnými informacemi uložené v paměti.

- UPOZORNĚNÍ: Kromě vymazání paměti pro opakovaný tisk tento postup smaže také všechny právě odesílané faxy, neodeslané faxy čekající na opakované vytočení čísla, faxy, jejichž odeslání je naplánováno na pozdější dobu, a faxy, které nebyly vytištěny ani předány dále.
- Na hlavní obrazovce stiskněte tlačítko Nastavení

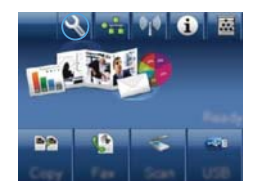

- 2. Stiskněte nabídku Servis.
- 3. Stiskněte nabídku Služba Fax.
- 4. Stiskněte tlačítko Smazat uložené faxy.

## Skenování pomocí softwaru Skenování HP (Windows)

- 1. Dvakrát klikněte na ikonu programu Skenování HP na ploše počítače.
- 2. Vyberte klávesovou zkratku pro skenování a v případě potřeby upravte nastavení.
- 3. Klikněte na tlačítko Skenovat.

POZNÁMKA: Kliknutím na položku Upřesnit nastavení přejděte k dalším možnostem.

Kliknutím na položku **Vytvořit novou zkratku** vytvořte přizpůsobenou sadu nastavení a uložte ji do seznamu klávesových zkratek.

## Změna motivu barev u tiskové úlohy

- V nabídce Soubor v softwarovém programu klikněte na položku Tisk.
- Klikněte na příkaz Vlastnosti nebo na příkaz Předvolby.
- 3. Klikněte na kartu Barva.
- V rozevíracím seznamu Motivy barev vyberte požadovaný motiv barev.
  - Výchozí (sRGB): Tento motiv nastaví produkt pro tisk dat RGB v režimu zařízení typu raw. Při použití tohoto motivu můžete spravovat barvy v softwarovém programu nebo v operačním systému pro správné vykreslení.
  - Živé barvy: Produkt zvyšuje barevnou sytost ve středních tónech. Tento motiv používejte při tisku obchodní grafiky.
  - Foto: Produkt interpretuje barvu RGB tak, jak by byla vytištěna na fotografii z digitálního minilabu. Vytváří hlubší a sytější barvy jinak než při použití motivu Výchozí (sRBG). Tento motiv využijte k tisku fotografií.
  - Foto (Adobe RGB 1998): Tento motiv zvolte při tisku digitálních fotografií, které využívají barevný prostor AdobeRGB místo barevného prostoru sRGB. Při použití tohoto motivu vypněte správu barev v softwarovém programu.
  - None (Žádné): Není použit žádný barevný motiv.

| Mothorit barvy                                                                                               | E                                                                                                    |
|----------------------------------------------------------------------------------------------------|----------------------------------------------------------------------------------------------------|
| C Rubré Nastaveri                                                                                            | and the second second se |
| 🔄 Tek ve naprich led                                                                                         |                                                                                                    |
| Moting basev<br>Rawa RGP                                                                                     | 1                                                                                                    |
| Victoral (JRGB)<br>Victoral (JRGB)<br>Fotopale (JRGP (JGB 1998)<br>Zoho Bany (JRGB)<br>Zahoł<br>Viami (JRGB) |                                                                                                    |
| (1)                                                                                                    | L ( ) unit with ( ) ( Minutely                                                                                                    |

#### Kontrola nečistot na skenovací ploše skeneru

Na skle skeneru a bílé plastové podložce se mohou postupně hromadit nečistoty, které mohou negativně ovlivnit výkon zařízení. K vyčištění skla skeneru a bílé plastové podložky používejte následující postup.

 Vypínačem napájení vypněte zařízení a odpojte napájecí kabel z elektrické zásuvky.

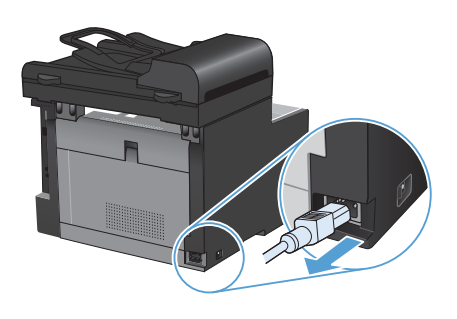

- Otevřete víko skeneru.
- Očistěte sklo skeneru a bílou plastovou podložku měkkým hadříkem nebo hubkou lehce navlhčenou prostředkem na čištění skla, který neobsahuje brusné složky.

UPOZORNĚNÍ: K čištění žádných částí zařízení nepoužívejte brusné prostředky, aceton, benzen, čpavek, etanol ani tetrachlórmetan, aby nedošlo k poškození zařízení. Nelijte čisticí prostředky přímo na sklo nebo na desku. Mohly by zatéci dovnitř a poškodit zařízení.

- Očištěné sklo a bílou plastovou podložku osušte jelenicí nebo buničinou, aby se nevytvořily skvrny.
- Zařízení znovu zapojte a zapněte pomocí vypínače napájení.

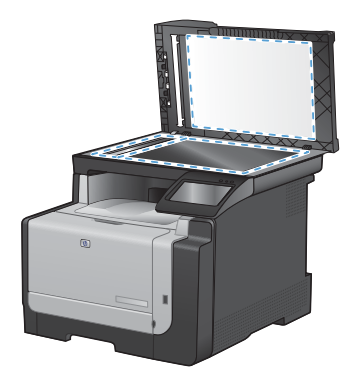

# Čištění dráhy papíru z ovládacího panelu zařízení

 Na hlavní obrazovce stiskněte tlačítko Nastavení

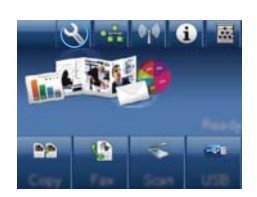

- 2. Stiskněte nabídku Servis.
- 3. Stiskněte tlačítko Čisticí stránka.
- Po zobrazení výzvy vložte obyčejný papír formátu Letter nebo A4.
- Proces čištění spustíte stisknutím tlačítka OK.

Zařízením pomalu projde jedna stránka. Po dokončení procesu stránku zahoďte.

© 2010 Hewlett-Packard Development Company, L.P.

www.hp.com

Edition 1, 9/2010 Číslo dílu: CE861-90942

Windows  ${\ensuremath{\mathbb R}}$  je registrovaná ochranná známka společnosti Microsoft Corporation ve Spojených státech amerických.

Reprodukce, úpravy nebo překlad jsou bez předchozího písemného souhlasu zakázány kromě případů, kdy to povoluje autorský zákon.

Změna informací obsažených v tomto dokumentu je vyhrazena.

Jediné záruky na výrobky HP a služby jsou uvedeny ve výslovných prohlášeních o záruce dodaných s těmito výrobky a službami. Z tohoto dokumentu nelze vyvozovat další záruky. Společnost HP není odpovědná za technické nebo textové chyby nebo opomenutí obsažená v tomto dokumentu.

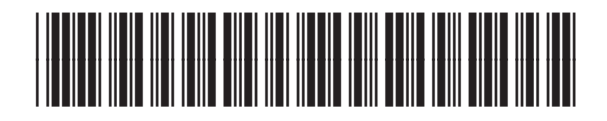

CE861-90942

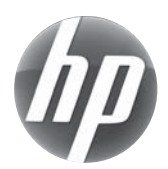